# pripojenie set-top-boxu

IP4.TV EVO3-M IP4.TV EVO4

k optickému konvertoru

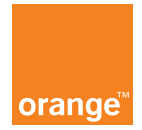

### 1. obrázok zariadenia

# Obsah príručky

1. obrázok zariadenia

2. ako pripojiť set-top-box

2.1. ku konvertoru CIG G-25E

2.2. ku konvertoru Huawei EchoLife HG8240

2.3. ku konvertoru Huawei EchoLife HG8245H

prvé spustenie set-top-boxu

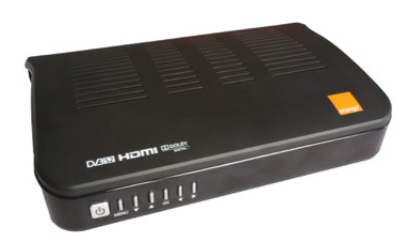

Obrázok 1 – EVO3, pohľad spredu

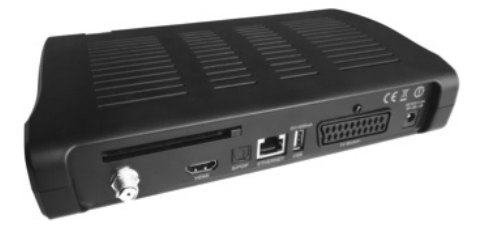

Obrázok 2 – EVO3, pohľad zozadu

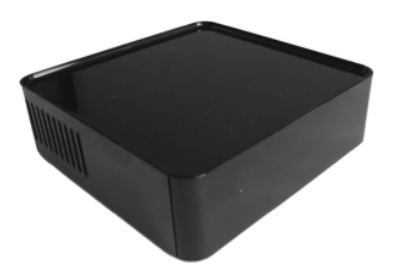

Obrázok 3 – EVO4, pohľad spredu

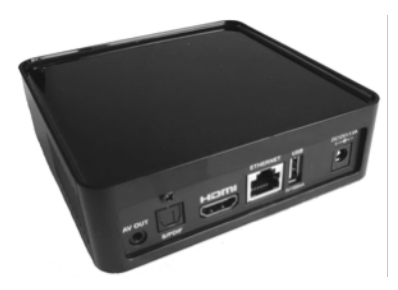

Obrázok 4 – EVO4, pohľad zozadu

## 2. ako pripojiť set-top-box

Pre správnu funkciu zariadenia je potrebné mať aktivovanú službu TV na optike (FiberTV). Set-top-box sa pripája k optickému konvertoru (prevodníku optického signálu) prostredníctvom eternetového LAN kábla kategórie 5 (obr. 5) resp. špeciálnych PLC adaptérov Liveplug HD (obr. 6), ktoré prenášajú signál po klasickej elektrickej sieti v domácnosti.

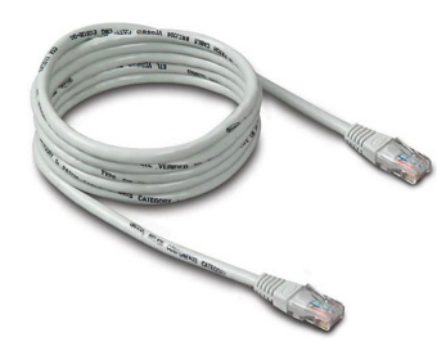

Obrázok 5 – eternetový LAN kábel

PLC adaptéry odporúčame použiť vtedy, keď sa chcete vyhnúť vŕtaniu stien a inštalovaniu káblov alebo vtedy, keď plánujete presúvať set-top-box v rámci vašej domácnosti.

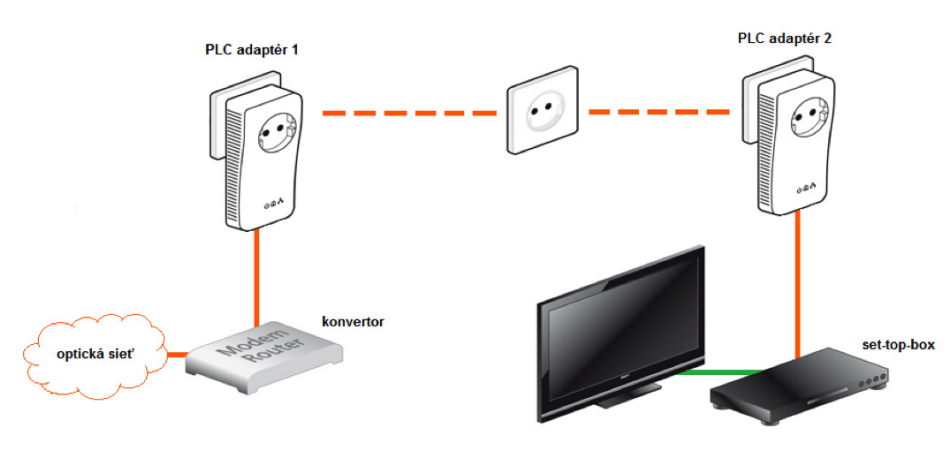

Obrázok 6 – pripojenie cez PLC adaptéry

Set-top-box sa k televízoru pripája prostredníctvom HDMI kábla (obr. 7) alebo SCART kábla (obr. 8). Pripojenie cez SCART kábel je dostupné iba pri set-top-boxe EVO3

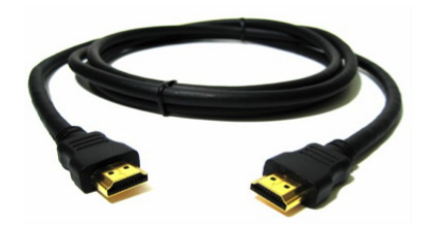

Obrázok 7 – HDMI kábel

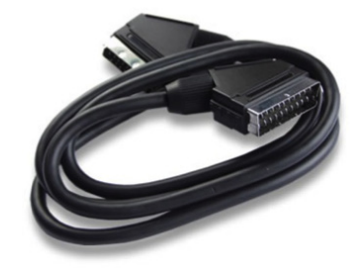

Obrázok 8 – SCART kábel

### Umiestnenie Set-top boxu

Set-top box vyberte zo škatule a položte ho na rovnú plochu s dostatočným vetraním. Set-top box sa môže počas prevádzky mierne zahrievať, preto ho umiestnite v bezpečnej vzdialenosti od iných zdrojov tepla. V prípade nesprávneho umiestnenia Set-top boxu môže dôjsť k jeho prehriatiu, k spomaleniu, k dočasnej nefunkčnosti, v najhoršom prípade k jeho úplnému znefunkčneniu. Set-top box zabezpečte proti pádu z výšky, obsahuje citlivú elektroniku. Na pripojenie je potrebné použiť dostatočne dlhé káble.

# 2.1. pripojenie ku konvertoru CIG G-25E

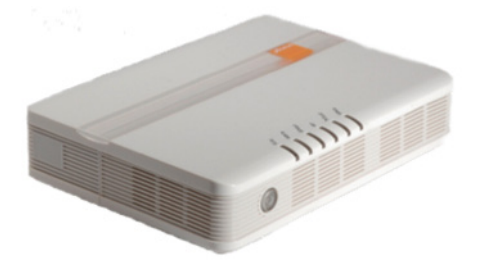

Obrázok 9 – konvertor CIG G-25E

Ak máte konvertor zobrazený na obrázku č. 9, postupujte, prosím, nasledovne:

1. Zapojte eternetový LAN kábel do voľného výstupu konvertora, ktorý je označený ako ETH1, ETH2 alebo ETH3 (obr. 9).

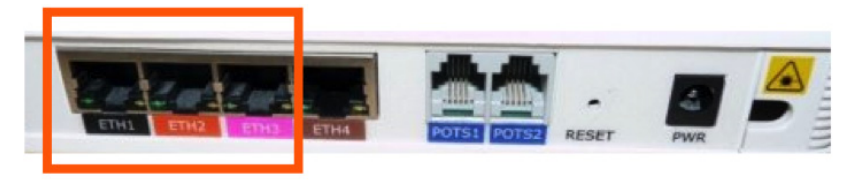

Obrázok 9 – pohľad na výstupy konvertora

2. Druhý koniec kábla zapojte do vstupu set-top-boxu s označením "ethernet" (obr. 10,11).

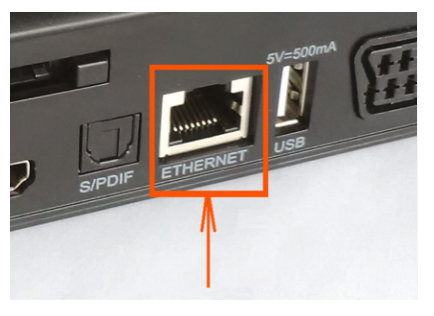

Obrázok 10 – EVO3, vstup pre pripojenie eternetového kábla

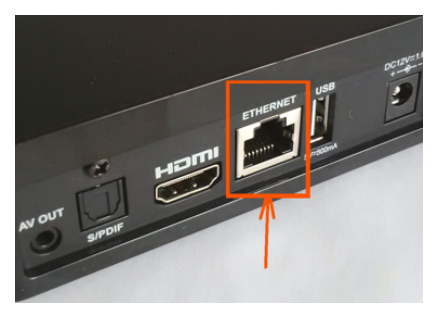

Obrázok 11 – EVO4, vstup pre pripojenie eternetového kábla

3. Prepojte set-top-box s televíznym prijímačom cez SCART kábel (SCART výstup s označením TV) alebo HDMI kábel.

# TIP: pre dosiahnutie najvyššej kvality obrazu, odporúčame použiť HDMI kábel.

4. Ak sú konvertor a set-top box správne pripojené a zapnuté, svieti na konvertore na zadnej strane pri dátovej zásuvke (ETH1, ETH2, ETH3) zelená kontrolka.

Ak kontrolky na konvertore nesvietia, je možné, že použitý kábel je poškodený. V tomto prípade, prosím, vyskúšajte prepojiť zariadenia iným káblom alebo vyskúšajte, či je pripojený do správneho výstupu.

2.2. pripojenie ku konvertoru Huawei EchoLife HG8240

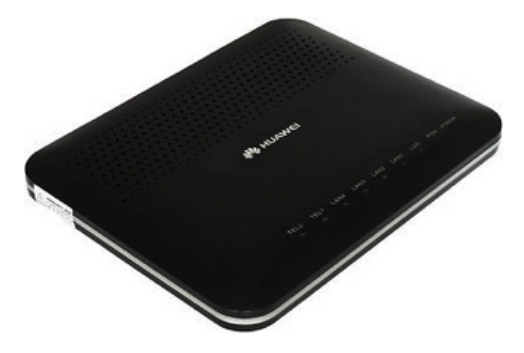

Obrázok 12 – konvertor Huawei EchoLife HG8240

Ak máte konvertor zobrazený na obrázku č. 12, postupujte, prosím, nasledovne:

1. Zapojte eternetový LAN kábel do voľného výstupu konvertora, ktorý je označený ako LAN1, LAN2 alebo LAN3 (obr. 13). Kábel môžete pripojiť k ľubovoľnému z výstupov

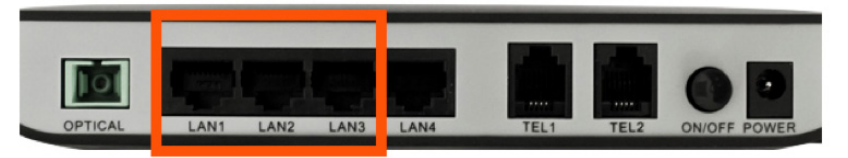

Obrázok 13 – pohľad na výstupy konvertora

2. Druhý koniec kábla zapojte do vstupu set-top-boxu s označením "ethernet" (obr. 14,15).

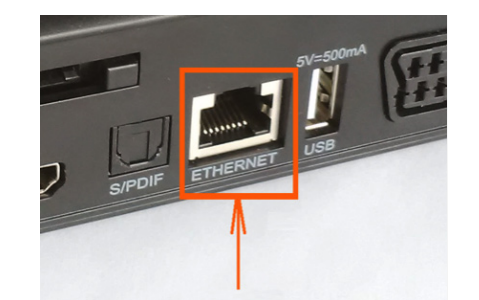

Obrázok 14 – EVO3, vstup pre pripojenie eternetového kábla

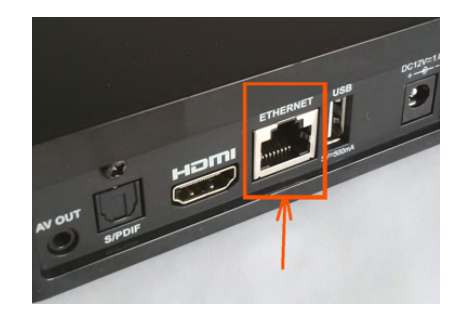

Obrázok 15 – EVO4, vstup pre pripojenie eternetového kábla

3. Prepojte set-top-box s televíznym prijímačom cez SCART kábel (SCART výstup s označením TV) alebo HDMI kábel.

TIP: pre dosiahnutie najvyššej kvality obrazu, odporúčame použiť HDMI kábel.

4. Ak sú konvertor a set-top box správne pripojené a zapnuté, svieti na konvertore zelená kontrolka LAN1, LAN2 alebo LAN3.

Ak kontrolky na konvertore nesvietia, je možné, že použitý kábel je poškodený. V tomto prípade, prosím, vyskúšajte prepojiť zariadenia iným káblom alebo vyskúšajte, či je pripojený do správneho výstupu.

### 2.3. pripojenie ku konvertoru Huawei EchoLife HG8245H

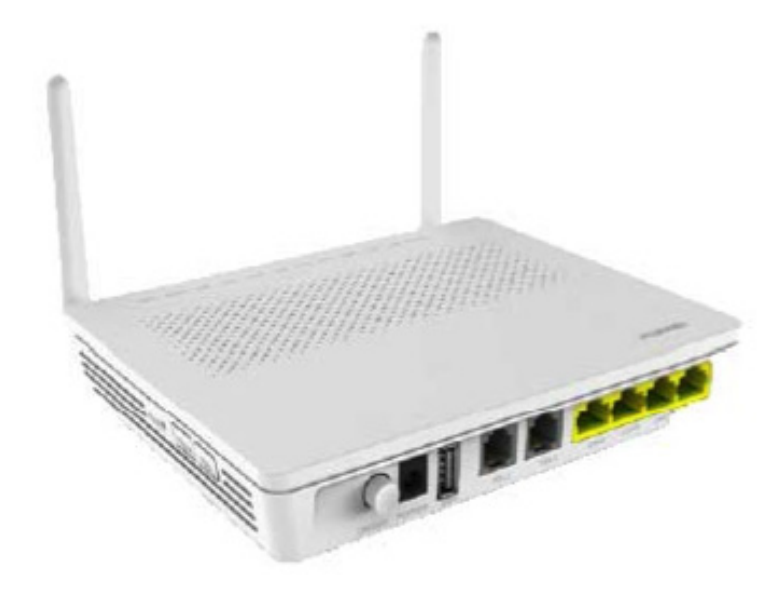

Obrázok 16 – konvertor Huawei EchoLife HG8245H

Ak máte konvertor zobrazený na obrázku č. 12, postupujte, prosím, nasledovne:

1. Zapojte eternetový LAN kábel do voľného výstupu konvertora, ktorý je označený ako LAN1, LAN2 alebo LAN3 (obr. 17). Kábel môžete pripojiť k ľubovoľnému z výstupov

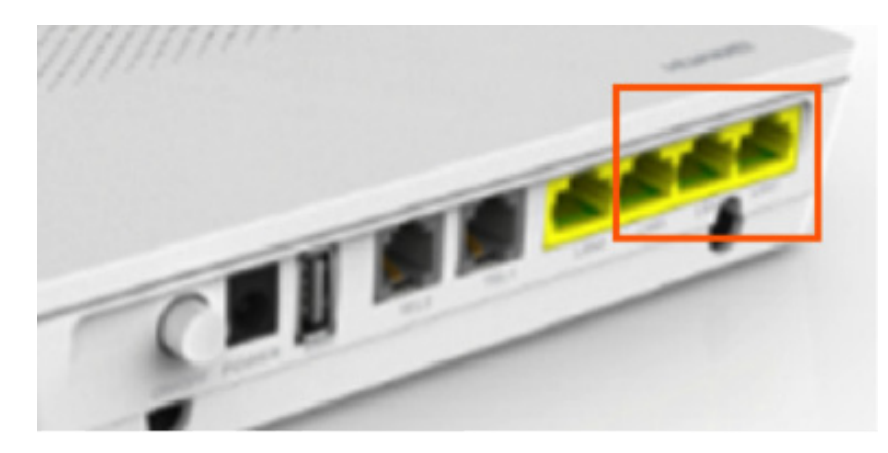

Obrázok 17 – pohľad na výstupy konvertora

2. Druhý koniec kábla zapojte do vstupu set-top-boxu s označením "ethernet" (obr. 18,19).

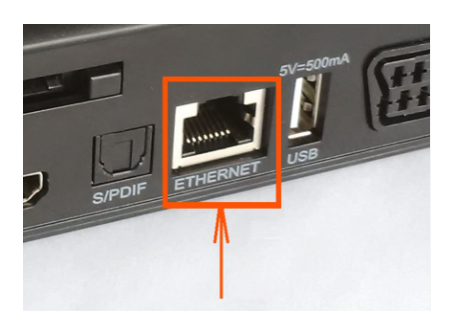

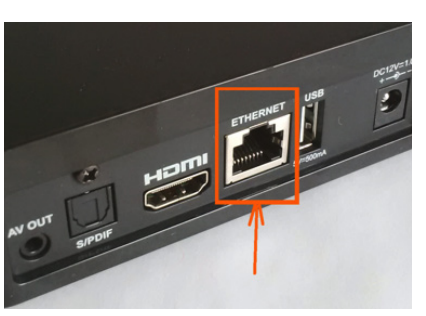

Obrázok 18 – EVO3, vstup pre pripojenie eternetového kábla

Obrázok 19 – EVO4, vstup pre pripojenie eternetového kábla

3. Prepojte set-top-box s televíznym prijímačom cez SCART kábel (SCART výstup s označením TV) alebo HDMI kábel.

TIP: pre dosiahnutie najvyššej kvality obrazu, odporúčame použiť HDMI kábel.

4. Ak sú konvertor a set-top box správne pripojené a zapnuté, svieti na konvertore zhora zelená kontrolka pri nápise LAN1, LAN2 alebo LAN3.

Ak kontrolky na konvertore nesvietia, je možné, že použitý kábel je poškodený. V tomto prípade, prosím, vyskúšajte prepojiť zariadenia iným káblom alebo vyskúšajte, či je pripojený do správneho výstupu.

### 3. prvé spustenie set-top-boxu

Aby ste videli na svojom TV prijímači obsah sprostredkovaný cez set-top-box, uistite sa, že máte na televíznom prijímači zvolený správny vstup.

Sprievodca nastavením Set-top boxu vás prevedie nastaveniami, ktoré treba vykonať, aby ste mohli službu využívať.

Sprievodca sa zobrazí iba pri prvom spustení Set-top boxu. K všetkým nastaveniam sa neskôr môžete dostať aj cez Hlavné menu.

Set-top box sa ovláda prostredníctvom diaľkového ovládača dodaného spolu so zariadením.

Pozn.: v prípade, že set-top-box nereaguje na diaľkový ovládač, skontrolujte, či máte diaľkový ovládač prepnutý na ovládanie set-top-boxu (stlačte ľavé horné tlačidlo označené "STB").

#### Prvé nastavenie:

#### Krok 1 – voľba jazyka

V tomto kroku si nastavíte predvolený jazyk Set-top boxu.

Zobrazí sa okno: Prebieha registrácia, čakajte, prosím. Následne sa spustí živé vysielanie. V prípade, že sa od vás požaduje zadanie preferovaného jazyka zvukovej stopy a titulkov, skontrolujte, či je set-top-box správne pripojený ku konvertoru, prípadne sa uistite, že eternetový kábel nie je zapojený vo výstupe konvertora ETH4 alebo LAN4.

### Krok 2 – rodičovský PIN

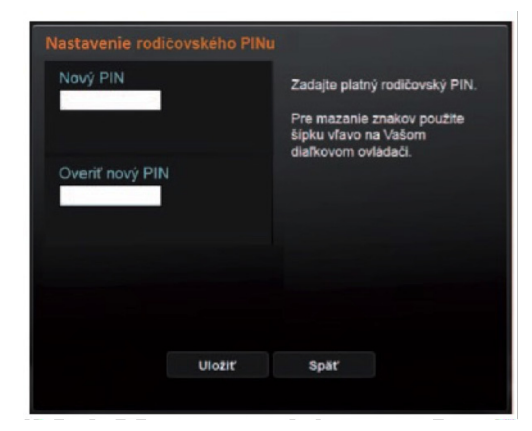

Obrázok 20 – nastavenie rodičovského PIN kódu

V prípade problémov so zapojením Set-top boxu kontaktujte, prosím, Expert linku 14905, kde vám radi poradíme aj s nastaveniami iných zariadení alebo pozrite online fórum na www.orange.sk/expertlinka

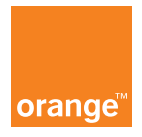